# УТВЕРЖДАЮ Первый заместитель генерального директора – заместитель по научной работе ФГУП «ВНИИФТРИ» А.Н. Шипунов

Инструкция

Анализаторы цепей векторные серий 3672, 3672-S

МЕТОДИКА ПОВЕРКИ

421-74-29 МП

р.п. Менделеево 2019 г.

#### 1 Общие положения

1.1 Настоящая методика распространяется на анализаторы цепей векторные серий 3672, 3672 – S (далее по тексту – анализаторы), изготавливаемых фирмой «China Electronics Technology Instruments Co., Ltd», КНР, и устанавливает методы и средства первичной и периодической поверок.

1.2 Интервал между поверками – 1 год.

#### 2 Операции поверки

2.1 При поверке анализаторов выполнить работы в объеме, указанном в таблице 1.

| Таблица 1 | – объем | поверки |
|-----------|---------|---------|
| гаолица г | OOBCIN  | поверки |

| Наименование операции                          | Номер    | Проведение операции |            |
|------------------------------------------------|----------|---------------------|------------|
|                                                | пункта   | п                   | ои         |
|                                                | методики |                     |            |
|                                                |          | первичной           | периодиче- |
|                                                |          | поверке             | ской       |
|                                                |          | (ввозе              | поверке    |
|                                                |          | импорта)            |            |
| 1 Внешний осмотр                               | 8.1      | да                  | да         |
| 2 Опробование                                  | 8.2      | да                  | да         |
| 3 Идентификация программного обеспечения       | 8.3      | да                  | да         |
| 4 Определение относительной погрешности        | 8.4      | да                  | да         |
| установки частоты источника выходного сигнала  |          |                     |            |
| 6 Определение максимального уровня мощности    | 8.5      | да                  | да         |
| выходного сигнала в рабочем диапазоне частот   |          |                     |            |
| 7 Определение абсолютной погрешности установки | 8.6      | да                  | да         |
| мощности выходного сигнала в рабочем диапазоне |          |                     |            |
| частот                                         |          |                     |            |
| 8 Определение шумов трассы в рабочем диапазоне | 8.7      | да                  | да         |
| частот                                         |          |                     |            |
| 9 Определение уровня собственных шумов         | 8.8      | да                  | да         |
| приемника в рабочем диапазоне частот           |          |                     |            |
| 10 Определение эффективных характеристик       | 8.9      | да                  | да         |
| измерительного порта                           |          |                     |            |

2.2 Не допускается проведение поверки отдельных измерительных каналов или отдельных автономных блоков или меньшего числа измеряемых величин или на меньшем числе поддиапазонов измерений.

2.3 При получении отрицательных результатов при выполнении любой из операций поверка прекращается и прибор бракуется.

#### 3 Средства поверки

3.1 При проведении поверки используют средства измерений и вспомогательное оборудование, представленное в таблице 2.

Таблица 2 – основные средства поверки

| Номер    | Наименование и тип (условное обозначение) основного или вспомогательного                                                                                                    |
|----------|----------------------------------------------------------------------------------------------------|
| пункта   | средства поверки: обозначение нормативного документа, регламентирующего                                                                                                    |
| метолики | технические требования, и (или) метрологические и основные технические                                                                                                    |
| поверки  | характеристики средства поверки                                                                                                    |
| 8.4      | Частотомер универсальный серии CNT-90<br>(Диапазон измерения частоты от 0,002 до 60 ГГц, пределы допускаемой<br>погрешности измерения частоты $\pm 1 \cdot 10^{-7}$ )<br>Анализатор спектра FSW67<br>(Диапазон измерения частоты от 2 до 67 ГГц,<br>Предел допускаемой основной относительной погрешности частоты опорного<br>генератора, $\delta_{on} = \pm 1 \cdot 10^{-7}$ ; Разрешение частотомера, $R = 0,001$ Гц; Предел<br>допускаемой абсолютной погрешности измерения частоты в режиме<br>частотомера составляет $\pm (\delta_{on} + F_{\mu_{3M}} + R)$ ;)<br>Стандарт частоты рубидиевый FS725<br>(Пределы допускаемой относительной погрешности воспроизведения |
|          | частоты $\pm 5 \cdot 10^{-11}$ )                                                                                                    |
| 8.5, 8.6 | Ваттметр поглощаемой мощности СВЧ NRP67T<br>(Диапазон частот от DC до 67 ГГц,<br>пределы допускаемой составляющей основной относительной погрешности<br>измерений, зависящей от частоты ±6,5%,<br>диапазон измеряемых значений мошности от минус 35 до 20)                                                                                                    |
| 8.7, 8.8 | Набор мер коэффициентов передачи и отражения Agilent 85054D, 85052D,                                                                                                    |
| ,        | 85056D, 85058B                                                                                                    |
|          | (Диапазоны частот:                                                                                                    |
|          | - 85054D от 0 до 18 ГГц;                                                                                                    |
|          | - 85052D от 0 до 26,5 ГГц;                                                                                                    |
|          | - 85056D от 0 до 50 ГГц;                                                                                                    |
|          | - 85058В от 0 до 67 ГГц.                                                                                                    |
|          | Пределы допускаемого абсолютной погрешности по фазе                                                                                                    |
|          | - 85054D мера «короткое замыкание» ±1,0°, мера «холостой ход» ±1,5°, мера                                                                                                    |
|          | «согласованная нагрузка» минус 40 дБ (1 мВт);                                                                                                    |
|          | - 85052D мера «короткое замыкание» ±1,8°, мера «холостой ход» ±2,0°, мера                                                                                                    |
|          | «согласованная нагрузка» минус 34 дБ (1 мВт);                                                                                                    |
|          | - 85056D мера «короткое замыкание» ±2,0°, мера «холостой ход» ±2,3°, мера                                                                                                    |
|          | «согласованная нагрузка» минус 26 дБ (1 мВт);                                                                                                    |
|          | - 85058В мера «короткое замыкание» ±4,2°, мера «холостой ход» ±6°, мера                                                                                                    |
|          | «согласованная нагрузка» минус 28 дБ (1 мВт)                                                                                                    |

3.2 Допускается замена средств поверки, указанных в таблице 2, другими средствами поверки, обеспечивающими определение метрологических характеристик анализатора с требуемой точностью.

3.3 Все средства поверки должны быть исправны и иметь свидетельства о поверке.

# 4 Требования к квалификации поверителей

4.1 К проведению поверки анализаторов допускается инженерно-технический персонал со среднетехническим или высшим образованием, ознакомленный с руководством по эксплуатации (РЭ) и документацией по поверке, допущенный к работе с электроустановками и имеющие право на поверку (аттестованными в качестве поверителей).

#### 5 Требования безопасности

5.1 При проведении поверки должны быть соблюдены требования безопасности в соответствии с ГОСТ 12.3.019-80.

5.2 К работе с анализаторами допускаются лица, изучившие требования безопасности по ГОСТ 22261-94, ГОСТ Р 51350-99, инструкцию по правилам и мерам безопасности и прошедшие инструктаж на рабочем месте.

5.3 При проведении поверки необходимо принять меры защиты от статического напряжения, использовать антистатические заземлённые браслеты и заземлённую оснастку. Запрещается проведение измерений при отсутствии или неисправности антистатических защитных устройств.

#### 6 Условия поверки

6.1 Поверку проводить при следующих условиях:

| - температура окружающего воздуха, <sup>0</sup> С | от 20 до 26;   |
|---------------------------------------------------|----------------|
| - относительная влажность воздуха, %              | от 30 до 80;   |
| - атмосферное давление, кПа                       | от 84 до 106;  |
| <ul> <li>напряжение питания, В</li> </ul>         | от 200 до 240; |
| - частота, Гц                                     | 50±0,5.        |
| <u>ب</u>                                          |                |

\*температура выбирается в соответствии с руководствами по эксплуатации средств поверки. Все средства измерений, использующиеся при поверке анализаторов, должны работать в нормальных условиях эксплуатации.

7 Подготовка к поверке

7.1 Перед проведением поверки необходимо выполнить следующие подготовительные работы:

- выполнить операции, оговорённые в документации изготовителя на поверяемый анализатора по его подготовке к работе;

- выполнить операции, оговорённые в РЭ на применяемые средства поверки по их подготовке к измерениям;

- осуществить, прогрев приборов для установления их рабочих режимов.

#### 8 Проведение поверки

#### 8.1 Внешний осмотр

8.1.1 При внешнем осмотре проверить:

- отсутствие механических повреждений и ослабление элементов, чёткость фиксации их положения;

- чёткость обозначений, чистоту и исправность разъёмов и гнёзд, наличие и целостность печатей и пломб;

- наличие маркировки согласно требованиям эксплуатационной документации.

8.1.2 Результаты поверки считать положительными, если выполняются все перечисленные требования. В противном случае анализатор бракуется.

#### 8.2 Опробование

8.2.1 Подключить анализатор к сети питания. Включить прибор согласно РЭ.

8.2.2 Убедиться в возможности установки режимов измерений и настройки основных параметров и режимов измерений анализатора.

8.2.3 Результаты опробования считать положительными, если при включении отсутствуют сообщения о неисправности и анализатор позволяет менять настройки параметров и режимы работы. В противном случае анализатор бракуется.

#### 8.3 Идентификация программного обеспечения

Проверку соответствия заявленных идентификационных данных программного обеспечения (ПО) анализатора проводить в следующей последовательности:

- проверить наименование ПО;

- проверить идентификационное наименование ПО;

- проверить номер версии (идентификационный номер) ПО;

Результаты поверки считать положительными, если идентификационные данные ПО соответствуют идентификационным данным, приведённым в таблице 3. В противном случае анализатор бракуется.

Таблица 3 – идентификационные данные ПО

| Наименование ПО                                                                                                    | Идентификационно<br>е наименование ПО              | Номер<br>версии ПО<br>(идентифика<br>-ционный<br>номер) | Цифровой<br>идентификатор ПО<br>(контрольная<br>сумма<br>исполняемого кода) | Алгоритм<br>вычисления<br>идентифика<br>тора ПО |
|----------------------------------------------------------------------------------------------------|----------------------------------------------------|---------------------------------------------------------|-----------------------------------------------------------------------------|-------------------------------------------------|
| Анализатор цепей<br>векторный 3672А,<br>или 3672В, или<br>3672С, или 3672D,<br>или 3672Е, или<br>3672А-S, или<br>3672В-S, или<br>3672С-S | Vector Network<br>Analyzer: 3672,<br>3672-S Series | не ниже<br>2.0.6                                        | -                                                                           | -                                               |

8.4 Определение диапазона рабочих частот и относительной погрешности установки частоты источника выходного сигнала

8.4.1 Провести предварительную установку режима работы анализатора. Для этого нажать на клавишу "PRESET" на передней панели анализатора и подтвердить выбранное действие клавишей "ENTER".

8.4.2 Прогрейте анализатор в течении 60 минут и подключите частотомер к анализатору в соответствии с рисунком 1.

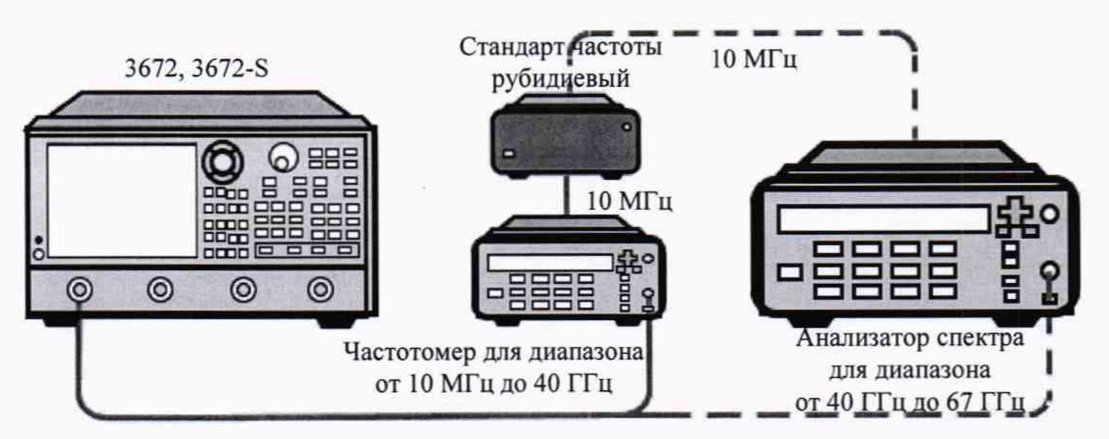

Рисунок 1 - Схема подключения СИ для определения диапазона частот

8.4.3 Нажмите последовательно клавиши для подготовки измерения частоты [Excite]  $\rightarrow$  [Sweep]  $\rightarrow$  [Sweep Type]  $\rightarrow$  [Dot Freq]  $\rightarrow$  [Freq], введите первое значение частоты, указанное в таблице 3 (10 МГц).

8.4.4 Нажмите [Excite]  $\rightarrow$  [Trigger]  $\rightarrow$  [Maintain].

8.4.5 Запишите показания частотомера в рабочий журнал

8.4.6 Повторите п. 4.5.3 – 4.5.5 для частот, приведенных в таблице 4

| Иастота МГи |       |       | 2     |       |       |         |         |         |
|-------------|-------|-------|-------|-------|-------|---------|---------|---------|
|             | 3672A | 3672B | 3672C | 3672D | 3672E | 3672A-S | 3672B-S | 3672C-S |
| 10,0        | +     | +     | +     | +     | +     | +       | +       | +       |
| 100,0       | +     | +     | +     | +     | +     | +       | +       | +       |
| 1000,0      | +     | +     | +     | +     | +     | +       | +       | +       |
| 5000,0      | +     | +     | +     | +     | +     | +       | +       | +       |
| 10000,0     | +     | +     | +     | +     | +     | +       | +       | +       |
| 13500,0     | +     | +     | +     | +     | +     | +       | +       | +       |
| 15000,0     |       | +     | +     | +     | +     |         | +       | +       |
| 20000,0     |       | +     | +     | +     | +     |         | +       | +       |
| 25000,0     |       | +     | +     | +     | +     |         | +       | +       |
| 26500,0     |       | +     | +     | +     | +     |         | +       | +       |
| 30000,0     |       |       | +     | +     | +     |         |         | +       |
| 40000,0     |       |       | +     | +     | +     |         |         | +       |
| 43500,0     |       |       | +     | +     | +     |         |         | +       |
| 50000,0     |       |       |       | +     | +     |         |         |         |
| 67000,0     |       |       |       |       | +     |         |         |         |

Таблица 4 – Частоты для проверки рабочего диапазона частот

8.4.7 Рассчитать значения относительных погрешностей установки частоты сигнала по формуле (1):

 $\delta \varphi = (\varphi_r - \varphi_o) / \varphi_o$ 

(1)

где фо - значение частоты сигнала, измеренное частотомером, Гц;

φ<sub>г</sub> - значение частоты сигнала, установленное на анализаторе, Гц.

8.4.8 Результаты поверки считать положительными, если значения  $\delta \phi$  находиться в пределах  $\pm 1\cdot 10^{-6}$ , в противном случае результаты прибор бракуется, поверка далее не выполняется.

# 8.5 Определение максимального уровня мощности выходного сигнала в рабочем диапазоне частот.

8.5.1 Включить измеритель мощности, анализатор и прогреть в течении 60 минут.

8.5.2 Провести самокалибровку измерителя мощности в соответствии с его инструкцией по эксплуатации.

8.5.3 Соединить оборудование в соответствии с рисунком 2.

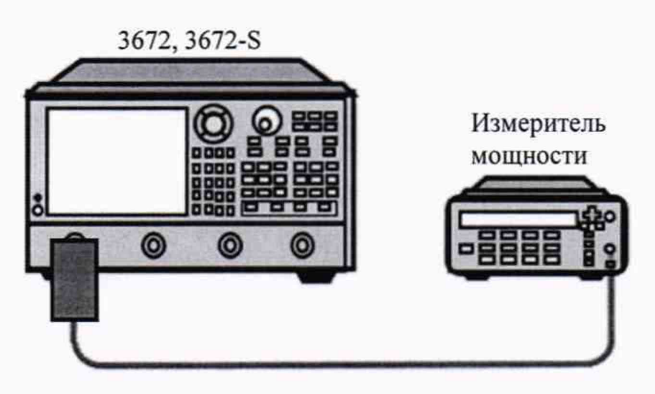

Рисунок 2 - Схема подключения измерителя мощности для определения максимальной

мощности

8.5.4 Провести предварительную установку режима работы анализатора цепей. Для этого последовательно нажать на клавишу [Reset]  $\rightarrow$  [Sweep]  $\rightarrow$  [Sweep Time]  $\rightarrow$  [10], и подтвердить нажатием кнопки [Enter].

8.5.5 Нажать последовательно клавиши [Power] → [Установить значение из таблиц 6 или 8] и клавишу ENTER.

8.5.6 Нажать последовательно клавиши [Sweep] > [Sweep time] > [20] и клавишу ENTER.

8.5.7 Нажать последовательно клавиши [Sweep points] →[21] и клавишу ENTER.

8.5.8 Нажать последовательно клавиши [Freq] → [Starting freq] и ввести значение начальной частоты выходного сигнала, равное 10 МГц.

8.5.9 Нажать клавишу [Ending freq] и ввести значение конечной частоты выходного сигнала, равное 50 МГц.

8.5.10 Измерить ваттметром наименьшее значение уровня мощности на выходе порта 1 поверяемого анализатора цепей в установленном диапазоне частот и записать полученное значение в таблицу 6.

8.5.11 Измеренные значения мощности не должны быть менее допустимых значений приведенные в таблицы 5

| Лианарон настот               | Максимальный уровень мощности выходного сигнала в |                                       |            |  |  |  |
|-------------------------------|---------------------------------------------------|---------------------------------------|------------|--|--|--|
| Дианазон частот               | рабочем                                           | рабочем диапазоне частот, дБ (1 мВт): |            |  |  |  |
| 2672A 2672D a amuraŭ 400      | Порт 1 и 3                                        | Порт 1 и 3                            |            |  |  |  |
| 50/2A, 50/2B с опциен 400,    | Режим номинальной                                 | Режим высокой                         | Порт 2 и 4 |  |  |  |
| дв/мвт                        | мощности                                          | мощности                              |            |  |  |  |
| от 10 МГц до 50 МГц включ.    | 0                                                 | 9                                     | 13         |  |  |  |
| св. 50 МГц до 4 ГГц включ.    | 0                                                 | 6                                     | 13         |  |  |  |
| св. 4 ГГц до 7 ГГц включ.     | 12                                                | 12                                    | 10         |  |  |  |
| св. 7 ГГц до 13,5 ГГц включ.  | 8                                                 | 8                                     | 9          |  |  |  |
| св. 13,5 ГГц до 20 ГГц включ. | 6                                                 | 6                                     | 6          |  |  |  |
| св. 20 ГГц до 26,5 ГГц включ. | 4                                                 | 4                                     | 2          |  |  |  |
| 2672A 2672B a amount          | Порт 1 и 3                                        | Порт 1 и 3                            |            |  |  |  |
| 30/2A, 30/2B с опциями        | Режим номинальной                                 | Режим высокой                         | Порт 2 и 4 |  |  |  |
| 201,401, 402, ДВ/МВТ          | мощности                                          | мощности                              |            |  |  |  |
| от 10 МГц до 50 МГц включ.    | -1                                                | 8                                     | 12         |  |  |  |
| св. 50 МГц до 4 ГГц включ.    | -1                                                | 5                                     | 12         |  |  |  |
| св. 4 ГГц до 7 ГГц включ.     | 10                                                | 10                                    | 9          |  |  |  |
| св. 7 ГГц до 13,5 ГГц включ.  | 6                                                 | 6                                     | 8          |  |  |  |
| св. 13,5 ГГц до 20 ГГц включ. | 4                                                 | 4                                     | 5          |  |  |  |
| св. 20 ГГц до 26,5 ГГц включ. | . 2                                               | 2                                     | 0          |  |  |  |
| 3672C 3672D a anumaŭ 400      | Порт 1 и 3                                        | Порт 1 и 3                            |            |  |  |  |
| лБ/иВт                        | Режим номинальной                                 | Режим высокой                         | Порт 2 и 4 |  |  |  |
| db/mb1                        | мощности                                          | мощности                              |            |  |  |  |
| от 10 МГц до 50 МГц включ.    | -1                                                | 8                                     | 11         |  |  |  |
| св. 50 МГц до 4 ГГц включ.    | -1                                                | 5                                     | 9          |  |  |  |
| св. 4 ГГц до 13.5 ГГц включ.  | 5                                                 | 5                                     | 6          |  |  |  |
| св. 13.5 ГГц до 40 ГГц включ. | 7                                                 | 7                                     | 7          |  |  |  |
| св. 40 ГГц до 47 ГГц включ.   | 5                                                 | 5                                     | 5          |  |  |  |
| св. 47 ГГц до 50 ГГц включ    | -7                                                | -7                                    | -7         |  |  |  |

Таблица 5 – Значения уровня мощности

|                                                                                                    | Порт 1 и 3        | Порт 1 и 3    |            |
|----------------------------------------------------------------------------------------------------|-------------------|---------------|------------|
| 36/2C, 36/2D с опциями                                                                                                    | Режим номинальной | Режим высокой | Порт 2 и 4 |
| 201,401, 402, дБ/мВт                                                                                                    | мошности          | мошности      | r          |
| от 10 МГи до 50 МГи включ                                                                                                    | -2                | 7             | 12         |
| св 50 МГи до 4 ГГи включ                                                                                                    | -1                | 4             | 8          |
| св. 4 ГГи по 13 5 ГГи включ.                                                                                                    | 3                 | 3             | 9          |
| $CB_{12} = 125 \Gamma \Gamma \mu = 10 \Gamma \Gamma \mu = 125 \Gamma \Gamma \mu = 125 \Gamma \Gamma \mu = 10 \Gamma \Gamma \mu = 10 \Gamma \Gamma $ | 5                 | 5             | 12         |
| CB. 15.5 11 $\pm$ 40 40 11 $\pm$ 8K/R04.                                                                                                    | 2                 | 3             | 12         |
|                                                                                                    | 10                | 2             | 9          |
| св. 4/11 ц до 5011 ц включ                                                                                                    | -10               | -10           | -1         |
|                                                                                                    | Порт 1 и 3        | Порт 1 и 3    |            |
| 3672Е с опцией 400 дБ/мВт                                                                                                    | Режим номинальной | Режим высокой | Порт 2 и 4 |
|                                                                                                    | мощности          | мощности      |            |
| от 10 МГц до 50 МГц включ.                                                                                                    | -1                | 8             | 8          |
| св. 50 МГц до 4 ГГц включ.                                                                                                    | 0                 | 5             | 5          |
| св. 4 ГГц до 13,5 ГГц включ.                                                                                                    | 1                 | 1             | 1          |
| св. 13,5 ГГц до 26,5 ГГц включ.                                                                                                    | 5                 | 5             | 5          |
| св. 26,5 ГГц до 40 ГГц включ.                                                                                                    | 3                 | 3             | 3          |
| св. 40 ГГц до 67 ГГц включ.                                                                                                    | 5                 | 5             | 5          |
| 26725                                                                                                    | Порт 1 и 3        | Порт 1 и 3    |            |
| 36/2Е с опциями                                                                                                    | Режим номинальной | Режим высокой | Порт 2 и 4 |
| 201,401, 402, дБ/мВт                                                                                                    | мошности          | мошности      |            |
| от 10 МГи до 50 МГи включ                                                                                                    | -2                | 7             | 7          |
| св 50 МГи до 4 ГГи включ                                                                                                    | -1                | 4             | 4          |
| св. 4 ГГи до 13 5 ГГи включ                                                                                                    | -2                | -2            | -2         |
| св. 13 5 ГГн до 26 5 ГГн включ.                                                                                                    | 3                 | 3             | 3          |
| св. 26 5 ГГи до 67 ГГи включ                                                                                                    | 0                 | 0             | 0          |
| св. 20,5 11 ц до 07 11 ц включ.                                                                                                    | Порт 1 и 2        | Порт 1 и 2    | U          |
| 3672A-S, 3672B-S с опцией 400                                                                                                    |                   | Портти З      | Порт 2 и 4 |
| дБ/мВт                                                                                                    | гежим номинальной | гежим высокои | Порт 2 и 4 |
|                                                                                                    | мощности          | мощности      | 12         |
| от 10 МГц до 50 МГц включ.                                                                                                    | 0                 | 9             | 13         |
| св. 50 МГц до 4 ГГц включ.                                                                                                    | 0                 | 6             | 13         |
| св. 4 ГГц до 7 ГГц включ.                                                                                                    | 12                | 12            | 10         |
| св. 7 ГГц до 13,5 ГГц включ.                                                                                                    | 8                 | 8             | 9          |
| св. 13,5 ГГц до 20 ГГц включ.                                                                                                    | 6                 | 6             | 6          |
| св. 20 ГГц до 26,5 ГГц включ.                                                                                                    | 4                 | 4             | 2          |
|                                                                                                    | Порт 1 и 3        | Порт 1 и 3    |            |
| 3672C-S                                                                                                    | Режим номинальной | Режим высокой | Порт 2 и 4 |
|                                                                                                    | мощности          | мощности      | •          |
| от 10 МГи до 50 МГи включ                                                                                                    | -1                | 8             | 11         |
| св. 50 МГн до 4 ГГн включ                                                                                                    | 0                 | 5             | 9          |
| св. 4 ГГи до 13 5 ГГи включ                                                                                                    | 5                 | 5             | 6          |
| св. 13.5 ГГи до 20 ГГи включ                                                                                                    | 7                 | 7             | 7          |
| св 20 ГГи до 26 5 ГГи включ.                                                                                                    | 5                 | 5             | 5          |
| св. 2011 ц до 20,311 ц включ.                                                                                                    | 5                 | 5             | 5          |

8.5.12 Измеренные значения мощности должны быть не менее допустимых значений, приведенных в таблицы 5

8.5.13 Повторить измерения для всех портов, диапазонов частот выходного сигнала анализатора в соответствии с таблицами 5.

8.5.14 Результаты поверки считать положительными, если значения максимального уровня мощности выходного сигнала в рабочем диапазоне частот не менее указанных в таблице 5, в противном случае прибор бракуется, поверка далее не выполняется.

8.6 Определение абсолютной погрешности установки уровня мощности выходного сигнала

8.6.1 Проверка пределов абсолютной погрешности установки мощности выходного сигнала в диапазоне рабочих частот.

8.6.2 Провести самокалибровку измерителя мощности в соответствии с его инструкцией по эксплуатации.

8.6.3 Соединить оборудование в соответствии с рисунком 2.

8.6.4 Нажать последовательно клавиши [Reset] → [Sweep] → [Sweep time] → [10] и клавишу ENTER.

8.6.5 Нажать клавишу [Power]  $\rightarrow$  [-5] и клавишу ENTER.

8.6.6 Нажать клавишу [Sweep points]  $\rightarrow$  [21] и клавишу ENTER.

8.6.7 Нажать клавишу [Freq] и ввести значение начальной частоты выходного сигнала, равное 10 МГц и конечной частоты выходного сигнала, равное 3 ГГц.

8.6.8 Измерить максимальное  $A_{\text{макс}}$  и минимальное  $A_{\text{мин}}$  значения уровня мощности выходного сигнала анализатора цепей в установленном диапазоне частот измерителем мощности относительно установленного значения уровня выходного сигнала (минус 5 дБ/мВт), и вычислить значения  $\Delta_1 = A_{\text{уст}} - A_{\text{макс}}$  и  $\Delta_2 = A_{\text{уст}} - A_{\text{мин}}$  между измеренными максимальным и минимальным значениями и установленным  $A_{\text{уст}}$  уровнем мощности выходного сигнала анализатора цепей.

8.6.9 Определить абсолютную погрешность установки уровня мощности выходного сигнала  $\Delta_A$ , как наибольшее из значений  $\Delta_1$  и  $\Delta_2$ .

8.6.10 Повторить операции для всех диапазонов частот выходного сигнала и для всех портов анализатора цепей

8.6.11 Результаты поверки считать положительными, если значения погрешности установки уровня мощности выходного сигнала  $\Delta_A$  соответствуют указанным в таблице 6, в противном случае прибор бракуется.

| Диапазон частот                 | Пределы допускаемой абсолютной погрешности<br>установки уровня мощности выходного сигнала, дБ |  |  |
|---------------------------------|-----------------------------------------------------------------------------------------------|--|--|
| 3672A, 3672B, 3672C, 3672       | 2D, 3672E, 3672A-S, 3672B-S, 3672C-S, дБ                                                      |  |  |
| от 10 МГц до 4 ГГц включ.       | $\pm 3,0$                                                                                     |  |  |
| св. 4 МГц до 13,5 ГГц включ.    | $\pm 3,0$                                                                                     |  |  |
| св. 13,5 ГГц до 20 ГГц включ.   | $\pm 3,0$                                                                                     |  |  |
| св. 20 ГГц до 26,5 ГГц включ.   | $\pm 3,0$                                                                                     |  |  |
| св. 26,5 ГГц до 43,5 ГГц включ. | $\pm 3,0$                                                                                     |  |  |
| св. 43,5 ГГц до 50 ГГц включ.   | $\pm 3,0$                                                                                     |  |  |
| св. 50 ГГц до 67 ГГц включ.     | ± 3,5                                                                                         |  |  |

Таблица 6 – Допустимые значения абсолютной погрешности установки уровня мощности

#### 8.7 Определение шумов трасс в рабочем диапазоне частот

8.7.1 Определение шумов трасс в рабочем диапазоне частот с использованием кабельной сборки.

8.7.2 Соберите схему измерений в соответствии с рисунком 5 и прогрейте ее не менее 60 минут.

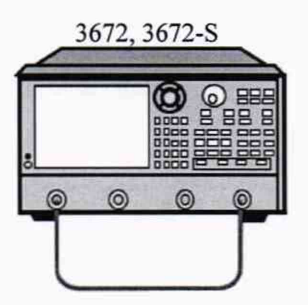

Рисунок 5 - Схема подключения для определения собственных шумов трассы

8.7.3 Установите настройки путем последовательного нажатия клавиш [Reset] →  $\rightarrow$  [Power] → [-5], и нажмите [Enter].

8.7.4 Установите полосу пропускания ПЧ равную 1 кГц последовательным нажатием клавиш [Avg]  $\rightarrow$  [IF BW], ввести значение [1] и нажать клавишу [k/m].

8.7.5 Выберите [Sweep]  $\rightarrow$  [Sweep Type]  $\rightarrow$  [CW] и установите частоту равную10 MHz.

8.7.6 Выберете [Analyze]  $\rightarrow$  [Trace Statistics]  $\rightarrow$  [On].

8.7.7 Выберете режим измерения [Measure] → [S12].

8.7.8 Выберете [Respond] → [Format] → [Log Amplitude]

8.7.9 Полученные значения амплитуды запишите в рабочий журнал.

8.7.10 Выберете [Respond]  $\rightarrow$  [Format]  $\rightarrow$  [Phase].

8.7.11 Полученные значения фазы запишите в рабочий журнал.

8.7.12 Повторите пункты 8.7.5 – 8.7.11 для всех частот и всех трасс S21, S34, S43, указанных в таблице 7.

Таблица 7 – Допустимые значения шумов трасс

| Шумы трасс S12, S21, S34, S43 |                 |                |               |                |              |  |
|-------------------------------|-----------------|----------------|---------------|----------------|--------------|--|
| при                           | полосе пропуска | ании фильтра П | Ч 1 кГц для м | одификаций, не | более        |  |
|                               | 3672A, 3672B    |                |               | 3672C, 3672B   |              |  |
| Частота                       | Амплитуда, дБ   | Фаза, градус   | Частота       | Амплитуда, дБ  | Фаза, градус |  |
| 10 МГц                        | 0,050           | 0,200          | 10 МГц        | 0,050          | 0,900        |  |
| 500 МГц                       | 0,007           | 0,051          | 500 МГц       | 0,020          | 0,700        |  |
| 13,5 ГГц                      | 0,002           | 0,042          | 13,5 ГГц      | 0,005          | 0,040        |  |
| 20 ГГц                        | 0,003           | 0,054          | 26,5 ГГц      | 0,004          | 0,050        |  |
| 26,5 ГГц                      | 0,005           | 0,054          | 50 ГГц        | 0,008          | 0,060        |  |
|                               | 3672E           |                |               | 3672A-S, 3672B | -S           |  |
| Частота                       | Амплитуда, дБ   | Фаза, градус   | Частота       | Амплитуда, дБ  | Фаза, градус |  |
| 10 МГц                        | 0,050           | 0,900          | 10 МГц        | 0,050          | 0,900        |  |
| 200 МГц                       | 0,020           | 0,700          | 500 МГц       | 0,020          | 0,700        |  |
| 10 ГГц                        | 0,005           | 0,040          | <u>4 ГГц</u>  | 0,005          | 0,040        |  |
| 20 ГГц                        | 0,004           | 0,050          | 20 ГГц        | 0,004          | 0,050        |  |
| 40 ГГц                        | 0,020           | 0,100          | 26,5 ГГц      | 0,008          | 0,060        |  |
| 67 ГГц                        | 0,020           | 0,100          |               |                | -51          |  |
|                               |                 | Шумы трасо     | s12, S21, S34 | 4, S43         |              |  |
|                               | при по          | лосе пропускан | нии фильтра Г | ІЧ 1 кГц       |              |  |
|                               |                 | 3672           | 2C-S          |                |              |  |
| Час                           | стота           | Амплит         | уда, дБ       | Фаза,          | градус       |  |
| 10 1                          | МГц             | 0,0            | 50            | 0,900          |              |  |
| 200                           | МΓц             | 0,0            | 20            | 0,7            | '00          |  |
| 13,5 ГГц                      |                 | 0,0            | 05            | 0,0            | 940          |  |
| 26,                           | 5 ГГц           | 0,0            | 04            | 0,0            | 50           |  |
| 43,                           | 5 ГГц           | 0,0            | 08            | 0,0            | )60          |  |

8.7.13 Результаты поверки считать положительными, если полученные значения не превышают допустимые значения в таблице 7, в противном случае прибор бракуется, поверка далее не выполняется.

8.8 Определение уровня собственных шумов приемника в рабочем диапазоне частот

8.8.1 Проверка уровня собственных шумов приемника в рабочем диапазоне осуществляется с использованием кабельной сборки и калибровочного комплекта.

8.8.2 Прогрейте прибор не менее 60 минут и соберите схему измерений в соответствии с рисунком 6.

8.8.3 Установите настройки путем последовательного нажатия клавиш [Reset] →  $\rightarrow$  [Power] → [-5], и нажмите [Enter].

8.8.4 Выберете [Channel] → [Hardware Configuration] → [Path Configuration] и выберете режим высокой мощности для частот до 4 ГГц.

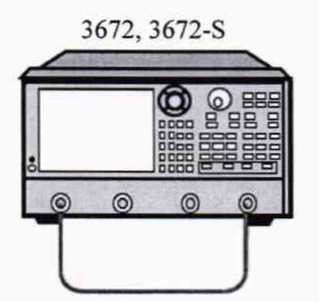

Рисунок 6 – Схема для определения уровня собственных шумов

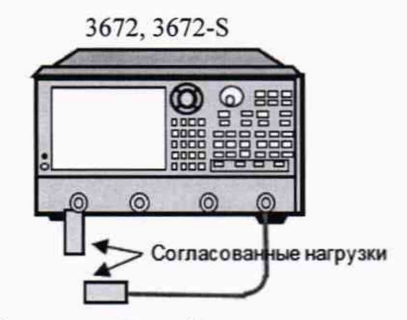

Рисунок 7 - Схема для определения уровня собственных шумов

8.8.5 Выбрать [Measure] → [S12].

8.8.6 Выбрать [Ratio] → [Reference Value] и установите значение [-100].

8.8.7 Установить [Sweep]  $\rightarrow$  [Sweep Points] и установите значение [51].

8.8.8 Установить полосу пропускания фильтра ПЧ последовательным нажатием клавиш [Respond] → [Average] → [IF BW] и установите значение [1Hz].

8.8.9 Выполнить калибровку последовательно нажав [Calibrate]  $\rightarrow$  → [Non-guided Calibration] → [Direct Response and Isolation].

8.8.10 Выбрать тип калибровки путем нажатия на клавиши [Calibration Kit Selection]  $\rightarrow$  [Direct Calibration] и выберете калибровочный набор в соответствии с измеряемым трактом в разделе [Calibration Kit Selection].

8.8.11 После калибровки отсоединить один порт от другого и подключить согласованные нагрузки в соответствии с рисунком 7.

8.8.12 Нажмите [Load] и в появившемся диалоговом окне выберите [Enable Averaging], установите значение усреднений равное 8 и продолжите калибровку. Завершите калибровку нажатием на кнопку [OK].

8.8.13 Включите усреднение, путем последовательного нажатия клавиш [Respond]  $\rightarrow$  [Average]  $\rightarrow$  [Average Factor], введите значение равное [8], и нажмите [Enable Averaging].

8.8.14 Выберите [Cursor]  $\rightarrow$  [Cursor Search]  $\rightarrow$  [Cursor Search...]. В диалоговом окне установите параметры поиска максимума в частотном диапазоне последовательным нажатием клавиш [Search type]  $\rightarrow$  [Maximum Value], выберите [User Settings 1]  $\rightarrow$  [Search Domain]. В [User Domain] установите начальное значение частоты 10 МГц и конечное значение 1000 МГц, нажмите [Execute] и запишите максимальное полученное значение в рабочем журнале.

8.8.15 Измените частотный диапазон в соответствии с таблицей 8 и повторите измерение для всех частот. Измените трассу на [S21] и повторите п. 8.8.14 для всех частот.

8.8.16 Для трассы [S34] повторите пункты п. 8.8.5 - 8.8.15.

| Начальная<br>частота, ГГц | Конечная<br>частота, ГГц | 3672A, 3672B | 3672A-S,<br>3672B-S | 3672E |
|---------------------------|--------------------------|--------------|---------------------|-------|
| 10 МГц                    | 1 включ.                 | -90          | -90                 | -74   |
| св. 1                     | 4 включ.                 | -120         | -120                | -90   |
| св. 4                     | 10 включ.                | -127         | -127                | -107  |
| св. 10                    | 20 включ.                | -120         | -120                | -110  |
| св. 20                    | 24 включ.                | -115         | -115                | -110  |
| св. 20                    | 26,5 включ.              | -115         | -110                | -110  |
| св. 26,5                  | 35 включ.                | -            |                     | -100  |
| св. 35                    | 47 включ.                | -            | -                   | -90   |
| св. 47                    | 50 включ.                | -            | -                   | -90   |
| св. 50                    | 67 включ.                | -            |                     | -75   |
| Начальная<br>частота, ГГц | Конечная<br>частота, ГГц | 3672C, 3672D | 3672C-S             | -     |
| 10 МГц                    | 1 включ.                 | -74          | -74                 | -     |
| св. 1                     | 13,5 включ.              | -119         | -119                | -     |
| св. 13,5                  | 26,5 включ.              | -115         | -115                | -     |
| св. 26,5                  | 35 включ.                | -110         | -110                | -     |
| св. 35                    | 43,5 включ.              | -105         | -105                | -     |
| св. 43,5                  | 47 включ.                | -105         |                     | -     |
| св. 47                    | 50 включ.                | -90          |                     | -     |

Таблица 8 – Частотные диапазоны измерений и допустимые значения уровня собственных шумов приемника;

8.8.17 Результаты поверки считать положительными, если полученные значения не превышают допустимые значения в таблице 7, в противном случае прибор бракуется, поверка далее не выполняется.

# 8.9 Определение эффективных характеристик измерительного порта

8.9.1 Проверка эффективных характеристик измерительного порта, которые включают в себя направленность, согласование источника, согласование нагрузки, коэффициент передачи, коэффициент отражения.

8.9.2 Прогрейте анализатор не менее 60 минут и соберите схему измерений в соответствии с рисунком 8.

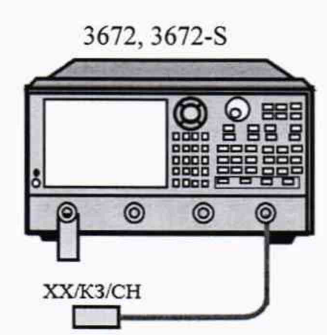

Рисунок 8 – Схема для полной двухпортовой калибровки

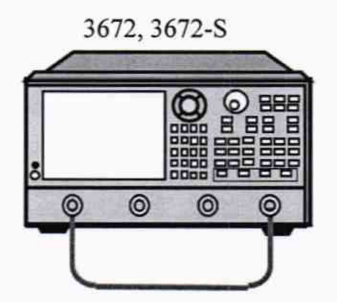

Рисунок 9 - Схема подключения для полной двухпортовой калибровки

8.9.3 Подготовить векторный анализатор для проверки корректированных характеристик путем выполнения полной двух портовой калибровки, для этого выполните действия:

- нажать [Reset], и установить уровень мощности на выходе последовательным нажатием клавиш [Power]  $\rightarrow$  [-5]  $\rightarrow$  [Enter];

- нажать [Sweep] → [Sweep Points] и ввести значение равное [201];

- нажать [Respond]  $\rightarrow$  [Average]  $\rightarrow$  [IF BW] и ввести значение равное [10 MHz];

- нажать [Calibrate]  $\rightarrow$  [Non-guided Calibration]  $\rightarrow$  [Full dull-port SOLT];

- выбрать [Calibration Kit Selection] в соответствии с калибруемым трактом анализатора;

- подключить последовательно нагрузки [Open], [Short], [Load];

- соединить калибруемые порты тестовым кабелем, как показано на рисунке 9, и завершить калибровку нажатием клавиши [OK];

#### 8.9.4 Проверка трекинга передачи

8.9.5 Выбрать [Cursor] → [Cursor Search], далее на дисплее анализатора выбрать [User Settings 1] → [Search Domain] → [User Domain], и установить начальную частоту 10МНz, а конечную частоту 2 ГГц;

8.9.6 Нажать [Execute], после чего выбрать [Search Type] → [Maximum Value] и [Minimum Value] соответственно.

8.9.7 Установите измерение порта 1 нажатием клавиш [Measure]  $\rightarrow$  [S12];

8.9.8 Записать наибольшие и наименьшее значение в рабочий журнал.

8.9.9 Изменить диапазон частот в разделе [User Domain] в соответствии с таблицей 8 и повторите п.8.9.5 - 8.9.9

8.9.10 Повторить измерение для порта 2 изменив [Measure] → [S21] выполняя пункты 8.9.5 - 8.9.9;

# 8.9.11 Проверка согласования источника

8.9.12 Установить измерение порта 1 нажатием клавиш [Measure]  $\rightarrow$  [S11];

8.9.13 Отсоединить тестовый кабель и подключить повторно, выполнить п. 8.9.5 - 8.9.9

8.9.14 Повторить измерение для порта 2 изменив [Measure] → [S22] выполняя п. 8.9.5 -8.9.9:

# 8.9.15 Проверка трекинга отражения

8.9.16 Подключить к порту 1 нагрузку [Short] и выбрать [Measure] → [S11], последовательно нажать [Analyze]  $\rightarrow$  [Store]  $\rightarrow$  [Normalize].

8.9.17 Выполнить измерения в соответствии с п. 8.9.5 – 8.9.9 для порта 1 и 2.

8.9.18 Проверка согласования источника.

8.9.19 Выбрать [Analyze] → [Store] → [Trace Operation] → [Data + Memory];

8.9.20 Подключить нагрузку [Open] к порту 1, установить [Measure] → [S11] и выполнить измерения по п. 8.9.5 - 8.9.10;

#### 8.9.21 Проверка направленности источника

8.9.22 Подключить к порту 1 нагрузку [Load] и выбрать [Measure] → [S11], последовательно нажать [Analyze]  $\rightarrow$  [Store]  $\rightarrow$  [Trace Operation]  $\rightarrow$  [Off].

8.9.23 Выполнить измерения в соответствии с п. 8.9.5 - 8.9.10.

8.9.24 Результаты считать положительными если измеренные значения не превышают допустимые значения в таблице 9, в противном случае результаты испытаний считать отрицательными.

Таблица 9 – Допустимые значения эффективных характеристик коэффициента отражения и передачи

| Эффективные характеристики коэффициента отражения и передачи |                                  |                                              |                                            |                                  |                                   |  |
|--------------------------------------------------------------|----------------------------------|----------------------------------------------|--------------------------------------------|----------------------------------|-----------------------------------|--|
| Частотный диапазон                                           | Направлен-<br>ность,<br>не более | Согласо-<br>вание<br>источника,<br>не более  | Согласо-<br>вание<br>нагрузки,<br>не более | Трекинг<br>передачи,<br>не более | Трекинг<br>отражения,<br>не более |  |
| от 10 МГц до 2 ГГц включ.<br>св 2 ГГц до 26 5 ГГц включ      | -48<br>-44                       | -40<br>-30                                   | -48<br>-44                                 | $\pm 0,10$<br>$\pm 0.12$         | $\pm 0,04$<br>$\pm 0.05$          |  |
| Эффектирице ха                                               | рактеристики                     | коэффицие                                    | ита отражения                              | и перелачи                       | -0,00                             |  |
| для модифик                                                  | аций 3672С                       | , 3672D с наб                                | ором мер 8505                              | 6D, дБ                           |                                   |  |
| Частотный диапазон                                           | Направлен-<br>ность,<br>не более | Согласо-<br>вание<br>источника,<br>не более  | Согласо-<br>вание<br>нагрузки,<br>не более | Трекинг<br>передачи,<br>не более | Трекинг<br>отражения,<br>не более |  |
| от 10 МГц до 2 ГГц включ.                                    | -42                              | -36                                          | -42                                        | ±0,10                            | ±0,04                             |  |
| св. 2 ГГц до 13,5 ГГц включ.                                 | -42                              | -31                                          | -42                                        | ±0,11                            | ±0,04                             |  |
| св.13,5 ГГц до 40 ГГц включ.                                 | -38                              | -28                                          | -37                                        | ±0,16                            | ±0,03                             |  |
| св.40 ГГц до 50 ГГц включ.                                   | -36                              | -27                                          | -35                                        | ±0,20                            | ±0,04                             |  |
| Эффективные ха                                               | рактеристики                     | и коэффицие                                  | нта отражения                              | и передачи                       |                                   |  |
|                                                              | для моди                         | оикаций 367                                  | 2Е, дБ                                     |                                  |                                   |  |
| Частотный диапазон                                           | Направлен-<br>ность,<br>не более | Согласо-<br>вание<br>источника,<br>не более  | Согласование<br>нагрузки,<br>не более      | Трекинг<br>передачи,<br>не более | Трекинг<br>отражения,<br>не более |  |
| от 10 МГи до 2 ГГи включ.                                    | -35                              | -35                                          | -35                                        | ±0.10                            | ±0.05                             |  |
| св. 2 ГГц до 13,5 ГГц включ.                                 | -41                              | -31                                          | -41                                        | ±0.11                            | ±0.06                             |  |
| св.13.5 ГГи до 40 ГГи включ.                                 | -34                              | -28                                          | -33                                        | ±0.16                            | ±0.08                             |  |
| св.40 ГГи до 67 ГГи включ.                                   | -32                              | -25                                          | -30                                        | ±0.20                            | ±0.10                             |  |
| Эффективные ха<br>для                                        | рактеристики<br>модификаци       | и коэффициен<br>ий 3672A-S,                  | нта отражения<br>3672B-S, дБ               | и передачи                       | ,                                 |  |
| Частотный диапазон                                           | Направлен-<br>ность,<br>не более | Согласо-<br>вание<br>источника,<br>не более  | Согласо-<br>вание<br>нагрузки,<br>не более | Трекинг<br>передачи,<br>не более | Трекинг<br>отражения,<br>не более |  |
| от 10 МГц до 2 ГГц включ.                                    | -48                              | -40                                          | -48                                        | ±0,10                            | ±0,04                             |  |
| св.2 ГГц до 26,5 ГГц включ.                                  | -44                              | -30                                          | -44                                        | ±0,12                            | ±0,05                             |  |
| Эффективные ха                                               | рактеристики<br>для модиф        | и коэффициен<br>икаций 36720                 | нта отражения<br>C-S, дБ                   | и передачи                       |                                   |  |
| Частотный диапазон                                           | Направлен<br>ность,<br>не более  | - Согласо-<br>вание<br>источника<br>не более | Согласо-<br>вание<br>нагрузки,<br>не более | Трекинг<br>передачи,<br>не более | Трекинг<br>отражения,<br>не более |  |
| от 10 МГц до 2 ГГц включ.                                    | -42                              | -36                                          | -42                                        | ±0,10                            | ±0,04                             |  |
| св.2 ГГц до 13,5 ГГц включ.                                  | -42                              | -31                                          | -42                                        | ±0,10                            | ±0,04                             |  |
| св.13,5 ГГц до 40 ГГц включ.                                 | -38                              | -28                                          | -37                                        | ±0,16                            | ±0,03                             |  |
| св.40 ГГц до 43,5 ГГц                                        | -36                              | -27                                          | -35                                        | ±0,20                            | ±0,04                             |  |

### 9 Оформление результатов поверки

9.1 Анализатор признается годным, если в ходе поверки все результаты положительные.

9.2 На анализатор, который признан годным, выдается свидетельство о поверке по установленной форме. Знак поверки наносить в виде наклейки или оттиска клейма поверителя на свидетельство о поверке.

9.3 В случает отрицательных результатов поверки применение анализатора запрещается, на него выдается извещение о непригодности к применению с указанием причины непригодности.

Начальник отделения ФГУП «ВНИИФТРИ»

mump

О.В. Каминский